### Picco

Estadísticas para todos

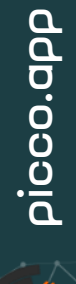

#### Vídeos tutoriales

Los videos tutoriales de Picco se suben constantemente a nuestro canal de Youtube. Asegúrate de suscribirte y seguir las actualizaciones haciendo clic aquí:

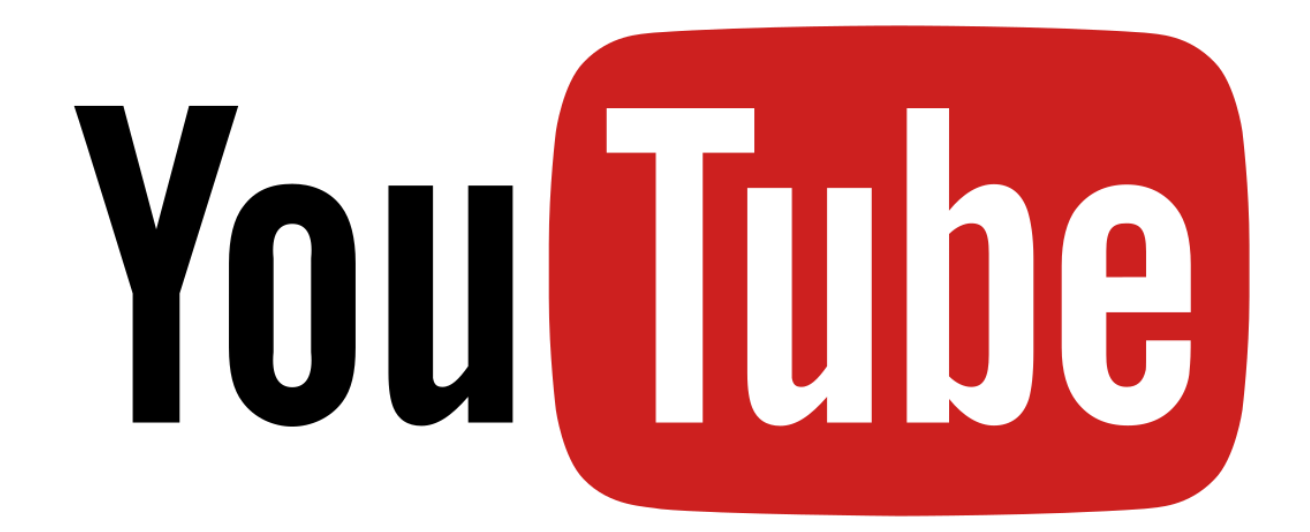

# ρίοσο.αρρ

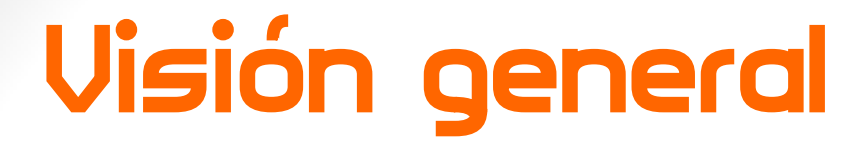

Picco es una aplicación centrada en estadísticas deportivas. Su objetivo es transformar esta compleja y costosa tarea en algo fácil, fácil de usar y poderoso.

Picco tiene una interfaz de usuario muy sencilla, lo más amigable posible. En la documentación de Picco siempre seguiremos sus principales apartados: Partidos, Equipos, Protocolos e Informes.

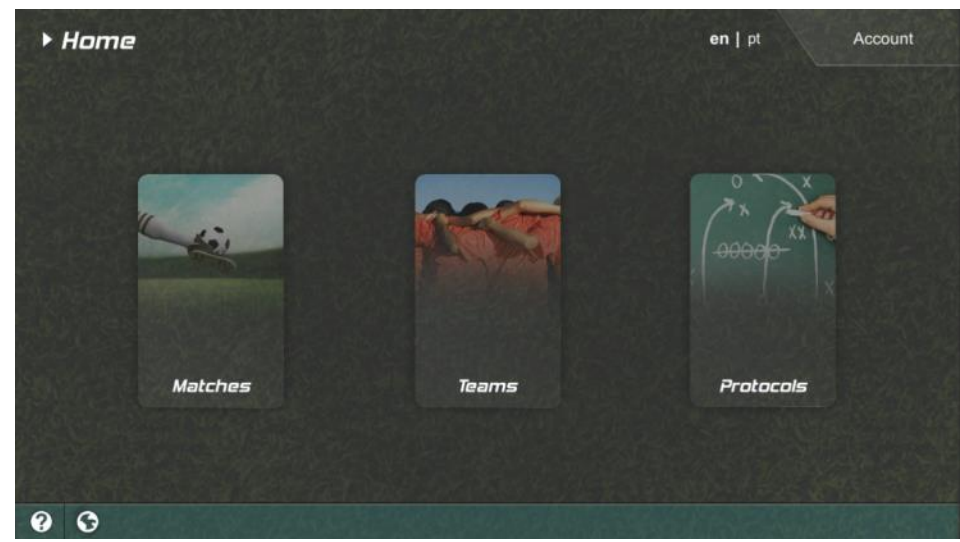

#### Visión general

- Protocolos: qué y cómo quiere medir
- Equipos: a quién observarás
- Partidos: Protocolo + Equipos -> ¡Vamos! -> Entradas -> Informe
- Informes: la salida

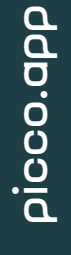

#### Partidos

Un partido comienza con una configuración inicial: selección de los equipos, protocolo de medición e información opcional (fecha y competición). Durante un partido, el usuario interactúa con la interfaz del protocolo (presionando botones e interruptores, arrastrando jugadores, etc.) para registrar acciones y situaciones en curso. Toda esta información se almacena en un proyecto de coincidencia, recopilando los datos que completarán el informe. En cualquier momento, durante el partido, antes o después, el usuario puede acceder al informe, editar la interfaz de medición, editar la plantilla del informe, acceder al informe y más.

#### Partidos

| 🛧 🔹 וף   סם:26 🔻      | Manchester United O x O Manche | ester City 🌣 🛄       |
|-----------------------|--------------------------------|----------------------|
| Long Ball             | Shot                           | Posse Edit Team      |
| Completed Failed      | On Target Blocked Off Target   | Home Un Mirror Field |
| Pass                  | Cross                          | Mirror Players       |
| Completed Failed      | Completed Blocked Failed       | Edit Layout          |
| PETTY                 |                                | Offside Edit Report  |
| <u>9</u> <u>a</u>     | Corner                         | Edit Match           |
| Martial Daniel James  | Pass Cross                     |                      |
| Andrens Pereira       | Dribble                        |                      |
| E Williams Warn-Bisso | Complete Incomplete Failed     |                      |
| 3 7                   |                                |                      |
|                       | Foul                           |                      |
| Show Maguire Undelof  | Fouled                         |                      |
|                       | Goal                           |                      |
| De Gen                | Home Opponent                  |                      |
| ♠ 1P   00:10          | Possession D                   | e Gea, Lindelof,     |

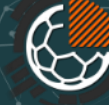

Los protocolos consisten en datos (acciones, subacciones y estados) que se medirán durante un partido, como pase (acción), posesión de balón (estado), jugador con balón (estado), etc. Además de ellos, puedes definir disparadores, una poderosa herramienta para determinar cómo una acción o estado reacciona a otro, haciendo que el uso del protocolo sea muy optimizado y práctico durante un partido. En un protocolo, Picco compara automáticamente todos los elementos para generar una plantilla de informe. Finalmente, en el protocolo, el usuario define la interfaz de la pantalla que se utilizará durante un partido para indicar los eventos mientras ocurren. A pesar de parecer complejo, el protocolo es una parte poderosa y muy fácil de usar de Picco.

|               | Default Match |
|---------------|---------------|
| Actions       | Edit Element  |
| Pass Home     | Element Name  |
| Pass Opp.     | Pass Home     |
| Shot          |               |
| Shot Opp      | Image Upload  |
| ong Ball Home |               |
|               | Edit Action   |
| - · · ·       |               |
| Corner Home   | Edit Triggers |
|               |               |

Elementos de protocolo

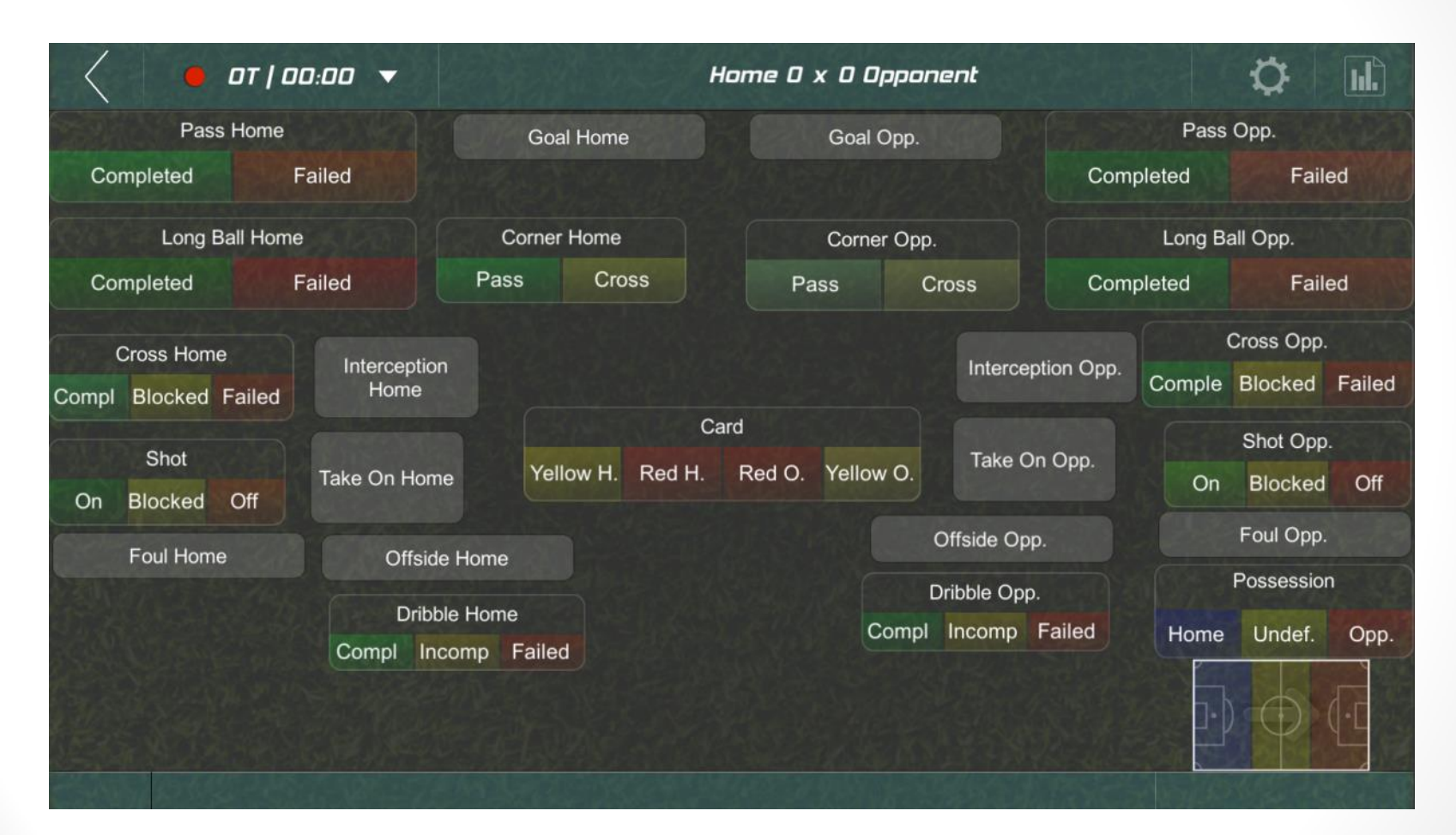

Disposición del protocolo

| • | Hor                         | ne - 0 ><br>28/1/2020 | <b>Competition</b>             |              |
|---|-----------------------------|-----------------------|--------------------------------|--------------|
|   | 🔵 Full                      | ) Ist                 | Period                         | 2nd          |
|   | Pass Home<br>Completed      | Failed                | Pass Opp.<br>Completed         | Failed       |
|   | 1                           | 1                     | 1                              | 1            |
|   | 50%   50<br>1   1           | %                     | 50%   50<br>1   1              | 1%           |
|   | Shot<br>On Target Blocked   | Off Target            | Shot Opp.<br>On Target Blocked | d Off Target |
|   | 1                           | 1                     | 1                              | 1            |
|   | 33% 33% <br>1   1           | 33%<br>1              | 33% 33% <br>1   1              | 33%<br>      |
|   | Long Ball Home<br>Completed | Failed                | Long Ball Opp.<br>Completed    | Failed       |

Plantilla de interfaz de informe

Picco ya viene con dos protocolos para el fútbol:

- Partida estándar: un protocolo simple para medir las estadísticas de las partidas sin ingresar el nivel de jugador.
- Modelo avanzado: este protocolo está diseñado para realizar una medición en profundidad de uno de los equipos en el partido, indicando jugadores y zonas de campo, dando como resultado un informe muy completo.

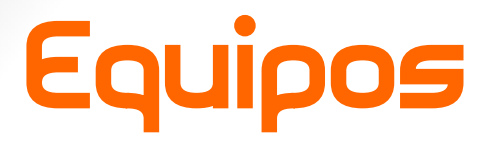

En esta sección gestionas tus equipos, que consta de información básica para representarlos a ellos y a sus plantillas de jugadores.

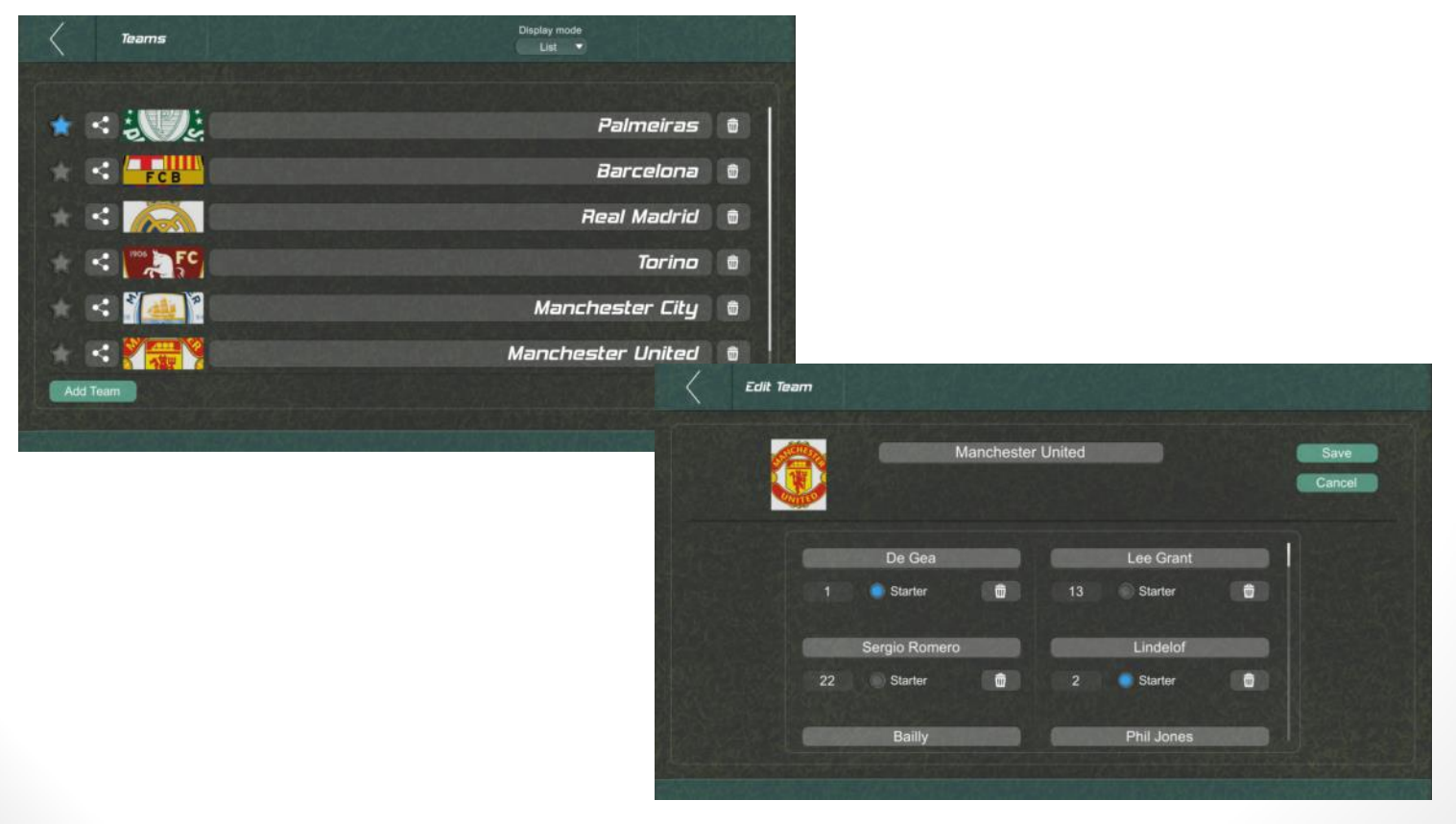

ρίοσο.αρρ

#### Informes

Los informes son el objetivo de la aplicación, se crean automáticamente según el protocolo y los datos medidos durante un partido.

|                               |                               |                               |                                   |                | Completed 10 5 4 6 4 12 10 14 21 25 5 5 6 5 10 28 7 3 180    | Falled 1 2 1 1                 |
|-------------------------------|-------------------------------|-------------------------------|-----------------------------------|----------------|--------------------------------------------------------------|--------------------------------|
| Virtus - 4                    | x 4 - Undefined               | Earnar<br>Pass Drass          | Oribble<br>Complete incomplete Fa | Red            | 7000 3 3 1 2 2 1 2 1 4 1 1 3 8 1 33                          | Food 1 2 1 1                   |
|                               |                               | 5 7                           | 12                                | 8              | Long Nat 1 3 1 2 7<br>CompAred                               | Converteet 1 1                 |
| 25/05/2018                    | Competition                   | 427% / 547%                   | BD% / 87% / 30%                   |                | Long dat 1 5 3 5 6                                           | Cost T T T                     |
| Pass                          | Long Ball                     | \$ 1 7                        | 2/2/5                             |                | Grad 2 1 5 4 2 1 15                                          | interception 4 137815582423894 |
| IBD 35                        | 7 B                           | Posseresion<br>Home Under Don | Interception                      | 72             | Per 112 1 5                                                  | Last Ball 2 4 2 2 2 4 2 1 2 3  |
| 84% / 10%                     | 54% / 45%                     | 20.16 20.14                   | Lost Ball                         | 25             | On Target 1 1 1 2 1 1 7                                      | Taxa Con 1 2 3 1 2 2 2 1 2 2   |
| 180 / 35                      | 718                           | 33% / 34% / 33%               | Taka Da                           | 18             | Ranker 1.1 2                                                 | Pare 2 2                       |
| Shot                          | Cross                         | H-05   80:05   81:05          |                                   |                |                                                              |                                |
| Dri target anoised Dri target | Composition allochand Fachand |                               |                                   |                | O recent                                                     |                                |
| 50% / 20% / 20%               | Dis. ( 20%. ) 27%             |                               |                                   |                |                                                              | Formation History              |
| 15   5   7                    | 0/2/5                         |                               |                                   |                |                                                              | Actions average D:DD (1P)      |
| Foul                          | Gael                          |                               |                                   |                | 41 43 43 44 45 45 45 45 45 45 45 45 45 45 45 45              |                                |
| Fouled Committed              | Hame Doponent                 |                               |                                   |                | Dram 1 2 1 3 7                                               |                                |
| 759.1259                      | 50% / 50%                     |                               |                                   |                | Complete de 1977 176 166                                     |                                |
| 6   2                         | 414                           |                               |                                   | (2233)         | Promptee<br>Debole                                           |                                |
|                               | (@ bjooe-abb                  |                               |                                   | (3 bjoco tible | TOTAL 15 8 10 10 21 26 25 32 45 53 19 9 14 9 30 62 14 13 415 |                                |
| a low Alex                    | dium 🛑 Mich                   | l nu Mad                      | lium 🔴 Minh                       |                |                                                              |                                |
|                               | uun Viign                     |                               | ann an Ingri                      |                |                                                              |                                |
| Pass Long Ball                | Foul                          | Dribble                       |                                   |                |                                                              | A CONNEL AND CO                |
|                               |                               |                               |                                   |                |                                                              |                                |
| 1 4 1 0                       | 2 0 0 0 0                     |                               | 10.00                             |                | () province                                                  |                                |
| - a                           | 1 0 0 1 0                     |                               | -11 -                             |                | Formation History                                            |                                |
| 2 8 8 2                       | 0 0 0 1 0                     |                               |                                   |                | 8:47 (2P) 0:00 (3P)                                          |                                |
|                               |                               |                               |                                   |                |                                                              |                                |
| Interception Lost Ball        | Taise Der                     |                               |                                   |                |                                                              |                                |
|                               |                               |                               |                                   |                | EX XX YY EY XX YY                                            |                                |
|                               |                               |                               |                                   |                | VB III VIII III                                              |                                |
| 4 4 0                         | 1 0 0 2                       |                               |                                   |                | 16 (01 (3P)                                                  |                                |
| 17 ET 6                       | 3 <b>6</b> 2                  |                               |                                   |                |                                                              |                                |
| 4 8 2 1 4                     | 4 3 0 3 2                     |                               |                                   |                | She de Var                                                   |                                |
|                               | P along and                   |                               |                                   | (h olego and   |                                                              |                                |
|                               | (a broad day                  |                               |                                   | C burgeritht   |                                                              |                                |

### Picco

Guía de usuario avanzada

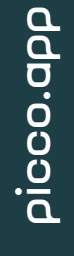

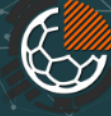

### Picco

Equipos

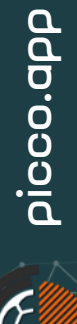

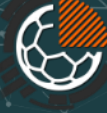

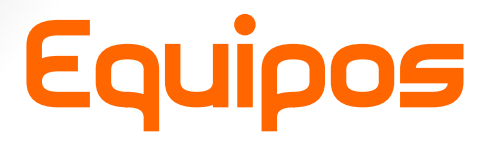

Administrar equipos/jugadores en Picco es extremadamente simple. Por el momento, no hemos agregado información más compleja sobre los perfiles de jugador y equipo, manteniendo este paso simple y rápido. En el futuro, esta parte se desarrollará para realizar un seguimiento fácil de las estadísticas de los equipos y jugadores y más información.

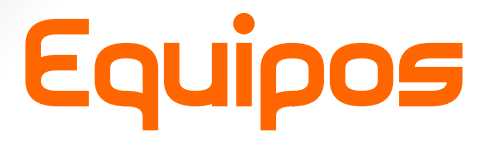

En esta pantalla tienes acceso a los equipos existentes y la opción de crear uno nuevo. También puede establecer cuál es su equipo favorito, estableciendo de esta manera el equipo predeterminado para nuevos partidos.

|       | Teams                                                                                                    | Display mode      |   |
|-------|----------------------------------------------------------------------------------------------------|-------------------|---|
|       |                                                                                                    |                   |   |
| *     |                                                                                                    | Palmeiras         |   |
| * 6   | : FCB                                                                                                    | Barcelona         | 0 |
|       | : 🎑                                                                                                    | Real Madrid       | 0 |
|       | < The second second sec | Torino            |   |
|       | < <b>****</b> *                                                                                                    | Manchester City   |   |
|       | :                                                                                                    | Manchester United | 0 |
| Add T | eem.                                                                                                    |                   |   |
|       |                                                                                                    |                   |   |

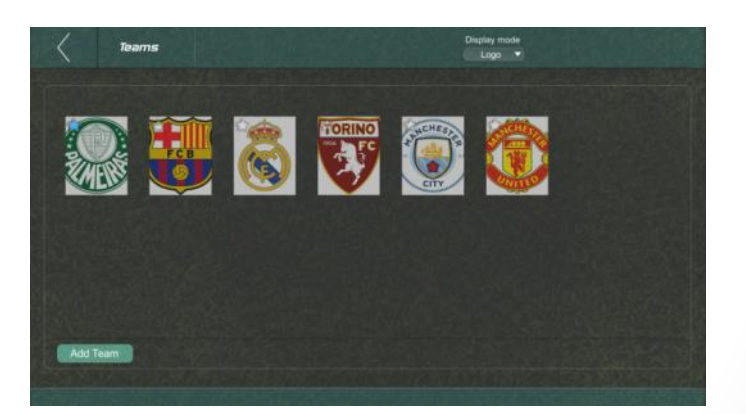

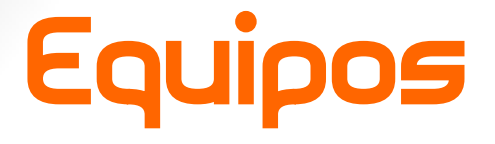

Un equipo consta de un nombre, logotipo y plantilla, jugadores con nombre, número de camiseta y opción de titular.

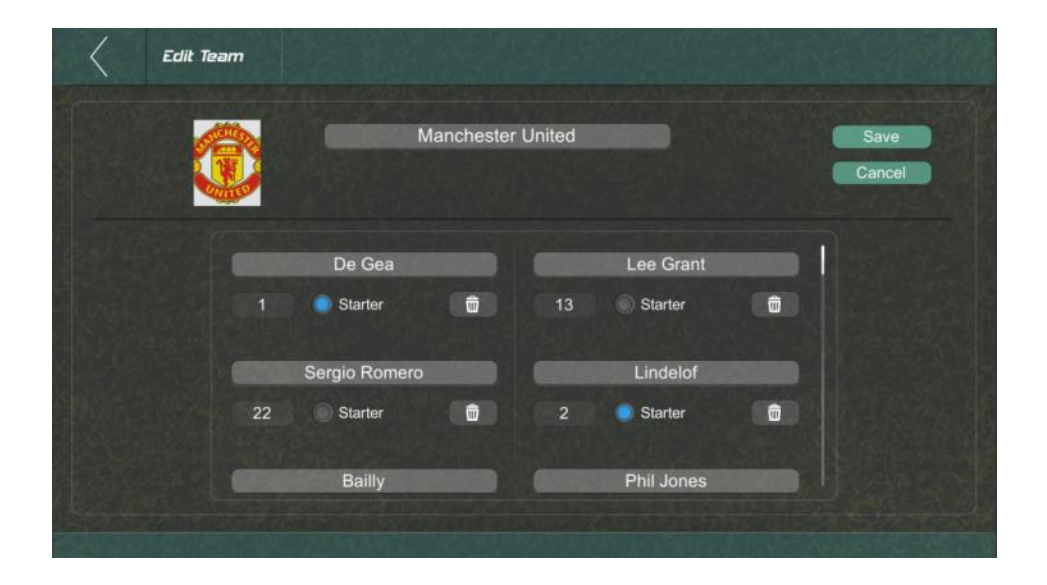

### Picco

Protocolos

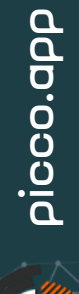

Los protocolos consisten en lo que quieres medir, cómo lo medirás y, finalmente, cómo los reportarás. Picco viene con dos protocolos integrados para fútbol, un partido predeterminado con las estadísticas básicas de los dos equipos y un protocolo avanzado que medirá más datos de un equipo elegido, incluidas las estadísticas individuales de los jugadores.

Los protocolos pueden volverse complejos ya que pueden contener una gran cantidad de información, una interfaz compleja, pero para que todo sea aplicable en tiempo real, también contiene una herramienta muy poderosa llamada disparadores. Con los disparadores puede automatizar las interacciones, ahorrando clics en la pantalla, permitiendo que los ojos se mantengan enfocados en el partido, evitando interacciones innecesarias con la aplicación.

#### Protocolos incluidos

• Partido Estándar

Pass Home Pass Opp. Goal Opp. Completed Failed Failed Completer Long Ball Home Long Ball Opp. Corner Home Corner Opp. Cross Completed Failed Pass Pass Failed Cross Opp. **Cross Home** Interception Opp. Comple Blocked Failed ompl Blocked Failed Card Shot Opp. Shot Take On Opp Yellow H. Red H. Red O. Yellow O. Take On Hon Blocked Off On Blocked Off Foul Opp. Offside Opp. Foul Home Offside Home Possession Dribble Opp. **Dribble Home** Compl Incomp Failed Home Undef Opp Comple Incomp Failed

Home 0 x 0 Opponent

Ö

OT | 00:00 -

• Modelo Avanzado

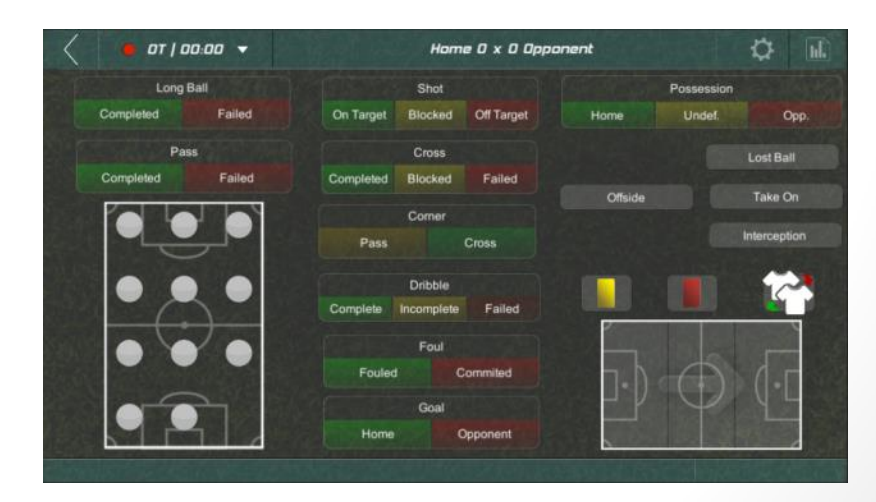

#### Un protocolo desde cero

- Lo que queremos medir (los elementos): una acción simple, una acción con subacciones, estados, acciones de los jugadores, zona de campo.
- En un protocolo medimos la cantidad de acciones y subacciones, podemos asignar un jugador, una zona de campo y realizar un seguimiento de los estados.

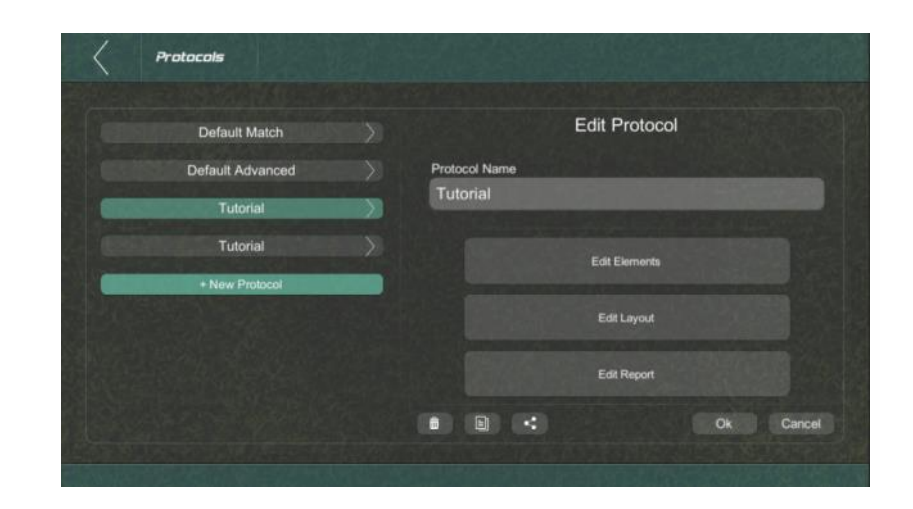

#### Acciones y subacciones

• Establezca el nombre, las subacciones (si lo desea), los colores y, opcionalmente, una imagen personalizada.

|                | Tutorial                                                | Simple Action                                                                |  |
|----------------|---------------------------------------------------------|------------------------------------------------------------------------------|--|
| Artions        | Edit Element                                            | Preview                                                                      |  |
| w Action       | Element Name                                            | Simple Action                                                                |  |
| States         | New Action                                              |                                                                              |  |
| + New State    |                                                         |                                                                              |  |
| Values         | Image Upload                                            |                                                                              |  |
| ght Team Label |                                                         |                                                                              |  |
| eft Team Label | Edit Action                                             |                                                                              |  |
| + New Value    | Edit Tragers                                            |                                                                              |  |
|                |                                                         | 비야 지방 방송 집에서 승규가 있는 것은 가방이지만 가지 않고 있는 것을 것을 것을 것을 것을 것을 것을 것을 것을 것을 것을 것을 것을 |  |
|                | Dk Cancel                                               |                                                                              |  |
|                | Preview<br>Sub-actions<br>Sub 1<br>Sub-actions<br>Sub 1 | Edit Sub-action<br>Sub-action name<br>Sub 1<br>Upload Image                  |  |
|                | + New Sub-action                                        | Ok Cancel                                                                    |  |

#### Estados

- Los estados pueden ser: estándar/genérico o una representación de jugadores o región de campo.
- En un estado, también debe seleccionar cuántos estados pueden estar activos al mismo tiempo.

| Protocol 🔶 Elements                                                                                                  |                                                                                                    | Sec. 1                              |              |                                    |                |
|----------------------------------------------------------------------------------------------------|----------------------------------------------------------------------------------------------------|-------------------------------------|--------------|------------------------------------|----------------|
|                                                                                                    | Tutorial                                                                                               |                                     |              |                                    |                |
| Actions Simple Action Sub-actions * New Action * New Action States New State Values Right Team Label Left Team Label | Edit Element<br>Element Name<br>Possession<br>State Type<br>Generic • 1<br>Edit State<br>Edit Triggers | Protocol                            | ← Elements ( | <del>(</del> — State<br>Possession |                |
|                                                                                                    | B OK G                                                                                                 | Preview<br>Possession<br>Home Undef | Орр.         | Sub-state Name                     | Edit Sub-state |
|                                                                                                    |                                                                                                    | <i>Sub-states</i><br>Home           |              |                                    |                |
|                                                                                                    |                                                                                                    | Undef.                              | >            |                                    |                |
|                                                                                                    |                                                                                                    | Opp.<br>+ New Sub-state             | ,            |                                    |                |
|                                                                                                    |                                                                                                    |                                     |              |                                    | Ok Cancel      |
|                                                                                                    |                                                                                                    |                                     |              |                                    |                |

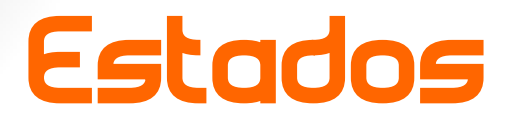

 Jugadores: también deberás indicar el número de jugadores que estarán activos en un partido y la orientación del campo.

| Protocol 		 Elements                                                                                            | Tutorial                                                 |                                      |                                    |                           |
|----------------------------------------------------------------------------------------------------|----------------------------------------------------------|--------------------------------------|------------------------------------|---------------------------|
| Goal<br>Long Action<br>+ New Action<br>States<br>Possession<br>Playens<br>Field Zone<br>+ New State<br>Volt.com | Edit<br>Element Name<br>Players<br>State Type<br>Players | Element Simultaneous States C Cancel | Proview<br>Preview<br>Number of 11 | Horizontal Tomas Vertical |

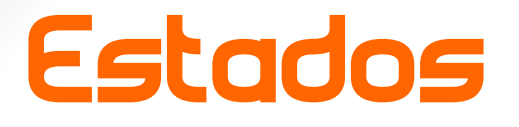

 Zonas de campo: deberás indicar cómo se dividirá el campo (la cuadrícula n x n) y su orientación. También puede establecer el color y el nombre de cada zona.

|      | Tutorial                                                                                                    |                                                                                  |                                  |            |
|------|----------------------------------------------------------------------------------------------------|----------------------------------------------------------------------------------|----------------------------------|------------|
| Soal | Edit Element<br>Element Name<br>Field Zone<br>State Type Simultane<br>Field 1<br>Edit State<br>Edit Trogers | ous States  Ok Cancel  Preview  3 x 3  5ub-state  Zone 1  Zone 2  Zone 3  Zone 4 | ← Elements ← State<br>Field Zone | Horizontal |

#### La disposición

Después de agregar las acciones y estados, organizaremos la interfaz (Protocolo-> Editar disposición).

Los elementos se agregarán automáticamente. Arrástralos haciendo clic en cualquier lugar del elemento. Cambie su tamaño haciendo clic en la esquina inferior derecha.

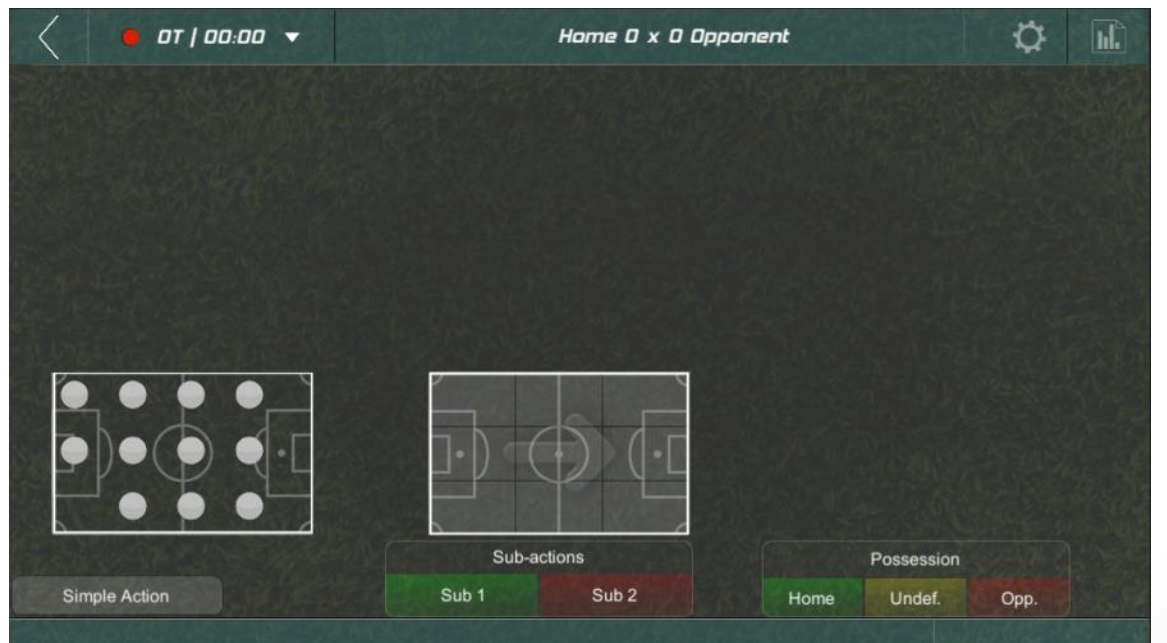

#### La disposición

#### Ejemplos

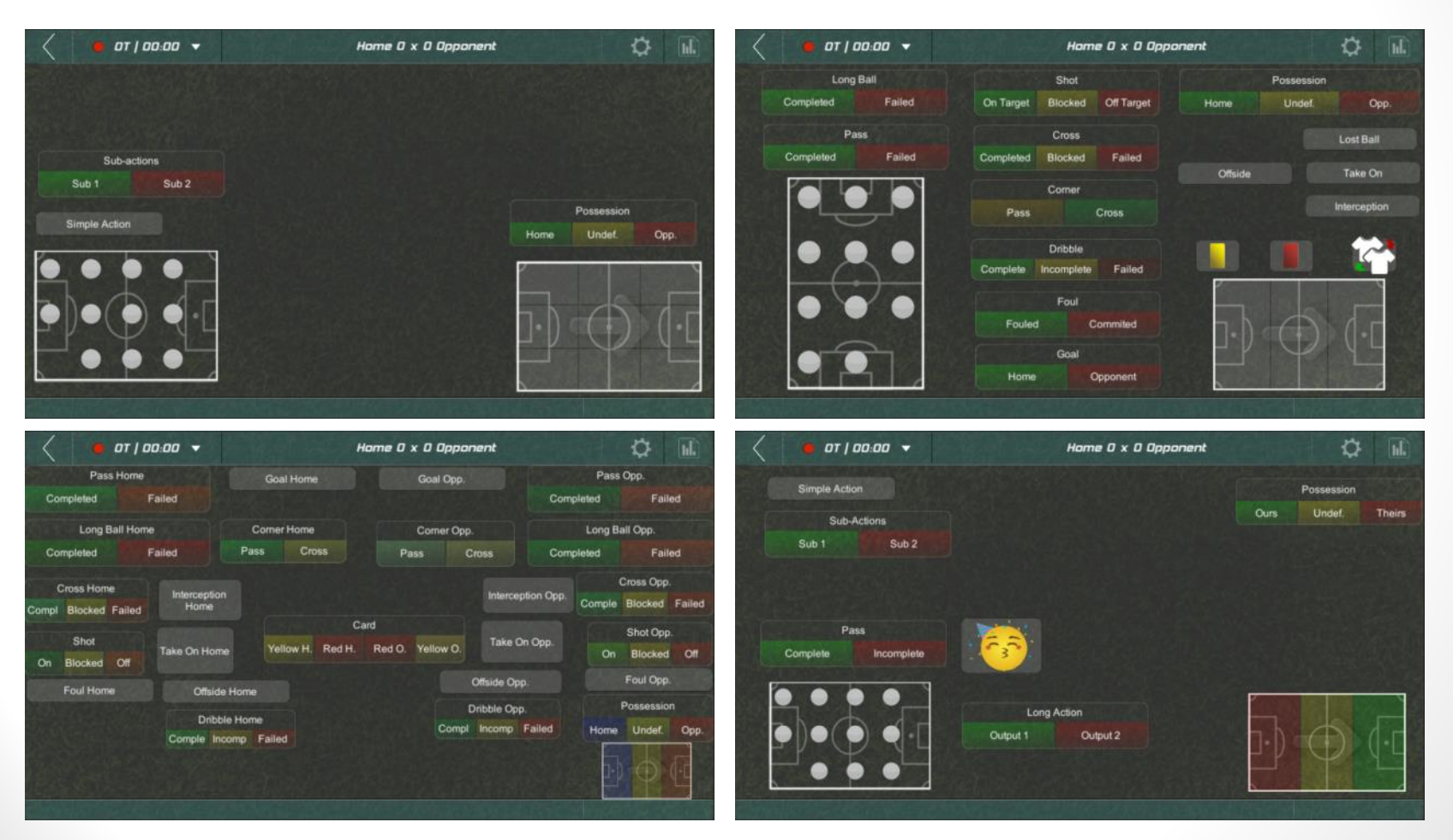

#### Configuración de informes

Picco genera automáticamente todas las coincidencias posibles entre acciones y estados para crear una plantilla de informe. La configuración del informe consiste en activar / desactivar los elementos del informe y también es posible indicar la dirección del campo (flecha).

| $\langle$ | ноп                         | 1 <b>C - U X</b><br>10/2/2020 | U - UPP.                          |               |  |
|-----------|-----------------------------|-------------------------------|-----------------------------------|---------------|--|
|           | 🔵 Full                      | 📄 1st Peri                    | bd                                | 2nd Period    |  |
|           | Pass Home<br>Completed      | Faled                         | Pass Opp.<br>Completed            | Failed        |  |
|           | 1<br>50%   50%              |                               | 1<br>50%  <br>1                   | 50%<br>1      |  |
|           | Shot<br>On Target Blocked   | CM Target                     | Shot Opp.<br>On Target Block<br>1 | ed Off Target |  |
|           | 33% 33% 3<br>               | 3%                            | 33%   331<br>1   1                | w 33%         |  |
|           | Long Ball Home<br>Completed | Falled                        | Long Ball Opp.<br>Completed       | Falled        |  |

| Corner Home<br>Pess Cross<br>I SOW / SOW             | Corner Dpp.<br>Pess Cross<br>1<br>50% / 50% |
|------------------------------------------------------|---------------------------------------------|
| 1 / 1<br>Cross Home<br>Completed Blocked Falled<br>1 | Cross Opp.<br>Completed Blocked Faled<br>1  |
| 33%   33%   33%<br>1   1   1<br>Cow Medium           | 33%   33%   33%<br>1   1   1<br>■ High      |
| Pass Home Pa                                         |                                             |
| Formation H                                          | listory                                     |
| 14'33''                                              |                                             |

#### Disparadores

Picco, por definición, realiza un seguimiento de una coincidencia al tomar fotografías (instantáneas) de todos los elementos del protocolo cuando ocurre una acción o cuando se cambia un estado. Lo llamamos el disparador predeterminado. Además del predeterminado, podemos hacer mucho más con los disparadores, como reaccionar a una acción, establecer un estado, actualizar la puntuación, etc.

Los disparadores pueden ocurrir en 3 tiempos diferentes: en el momento en que se presiona un botón ("Al hacer clic" o "Cambio de estado"), justo después de que se toma la instantánea ("Acción terminada") o "después del intervalo" de tiempo (útil para acciones no inmediatas).

El disparador puede: establecer, borrar o eliminar un valor de estado; terminar una acción (fotografar); guardar un estado (también fotografar); actualizar valores (la puntuación)

### Disparadores – Ejemplo

La acción pase es un ejemplo muy bueno, ya que tiene diferentes salidas posibles, de acuerdo con la sub-acción:

• Activador predeterminado: Al hacer clic, Finalizar acción -> Se tomará la instantánea

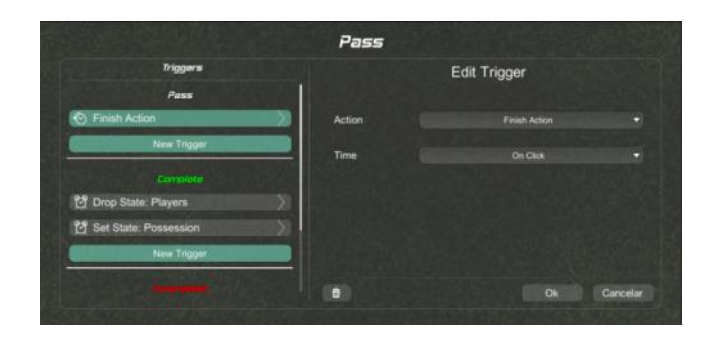

- Pase completo: el primer jugador activo será deseleccionado por haber pasado el balón. Además, si el pase se completó, la posesión del balón es nuestra.
  - Los dos disparadores: Después de tomar la fotografía ("Finalizar acción"), establece estado "Posesión" a "nuestros". También cuando "Acción terminada", "Deseleccionar estado" de los jugadores.

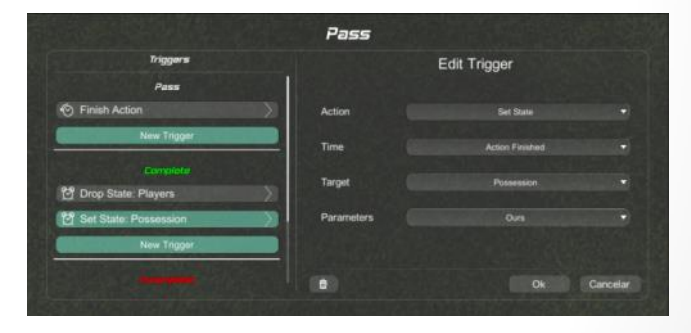

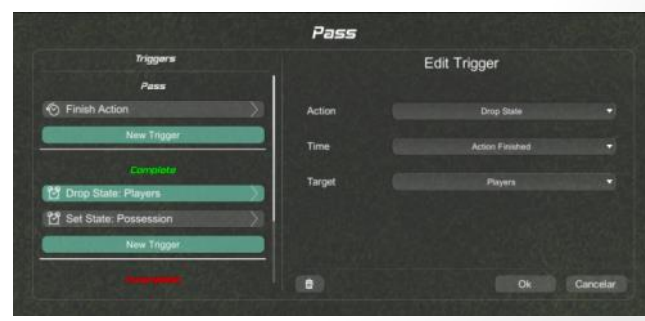

#### Disparadores – Ejemplo

 Una acción larga es una acción que no termina con el clic, esperará un intervalo y luego disparará la instantánea, como se muestra aquí:

|                         | Long Action |               |          |
|-------------------------|-------------|---------------|----------|
| Triggers                |             | Edit Trigger  |          |
| Long Action             |             |               |          |
| Pinish Action: Players  | Action      | Finish Action |          |
| New Trigger             | Time        |               |          |
|                         |             | 2             |          |
| 연 Drop State: Players   | X           |               |          |
| 🔁 Set State: Possession | X .         |               |          |
| New Trigger             |             |               |          |
|                         | 0           |               | Cancelar |

 El disparador "Actualizar valor" suma o resta de la puntuación del primer o segundo equipo.

|                                 | Goal       |                 |          |
|---------------------------------|------------|-----------------|----------|
| Triggers                        |            | Edit Trigger    |          |
| Goal                            |            |                 |          |
| Finish Action                   | Action     | Update Value    |          |
| O Update Value: Left Team Label | Time       |                 |          |
| Now myget                       | Target     | Left Team Label |          |
|                                 | Parameters |                 |          |
|                                 |            |                 |          |
|                                 | 0          |                 | Cancelar |
|                                 |            |                 |          |

#### Protocolos - Conclusión

Dominar los protocolos es un objetivo muy importante para los usuarios avanzados de Picco. Con un control total de la misma, es posible medir lo que desee de una manera muy eficiente.

Los protocolos predefinidos aprovechan todas sus posibilidades y son una valiosa referencia para empezar a crear tus propios protocolos.

### Picco

Partidos

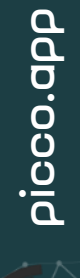

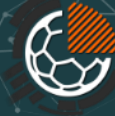

#### Partidos - Configuración

Un partido consiste en aplicar un protocolo para medir acciones y estados durante el juego. Toda la información recopilada se convierte automáticamente en un informe completo.

La configuración del partido es muy simple y consiste en establecer equipos, fecha, nombre de la competencia y seleccionar el protocolo. Si el protocolo contiene la zona de campo del estado de los jugadores, también es necesario indicar el equipo principal (el que se aplicará el roster)

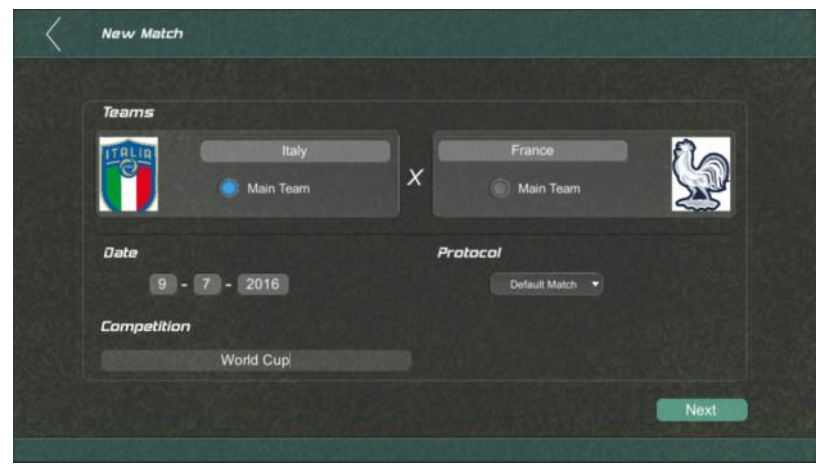

#### Partidos – Listo para comenzar

Antes de comenzar el partido, debe establecer la alineación inicial (si corresponde), reflejar los campos (si lo desea) y, en cualquier momento, puede personalizar la disposición del protocolo y el informe. Se puede acceder a todas estas opciones en el menú superior derecho.

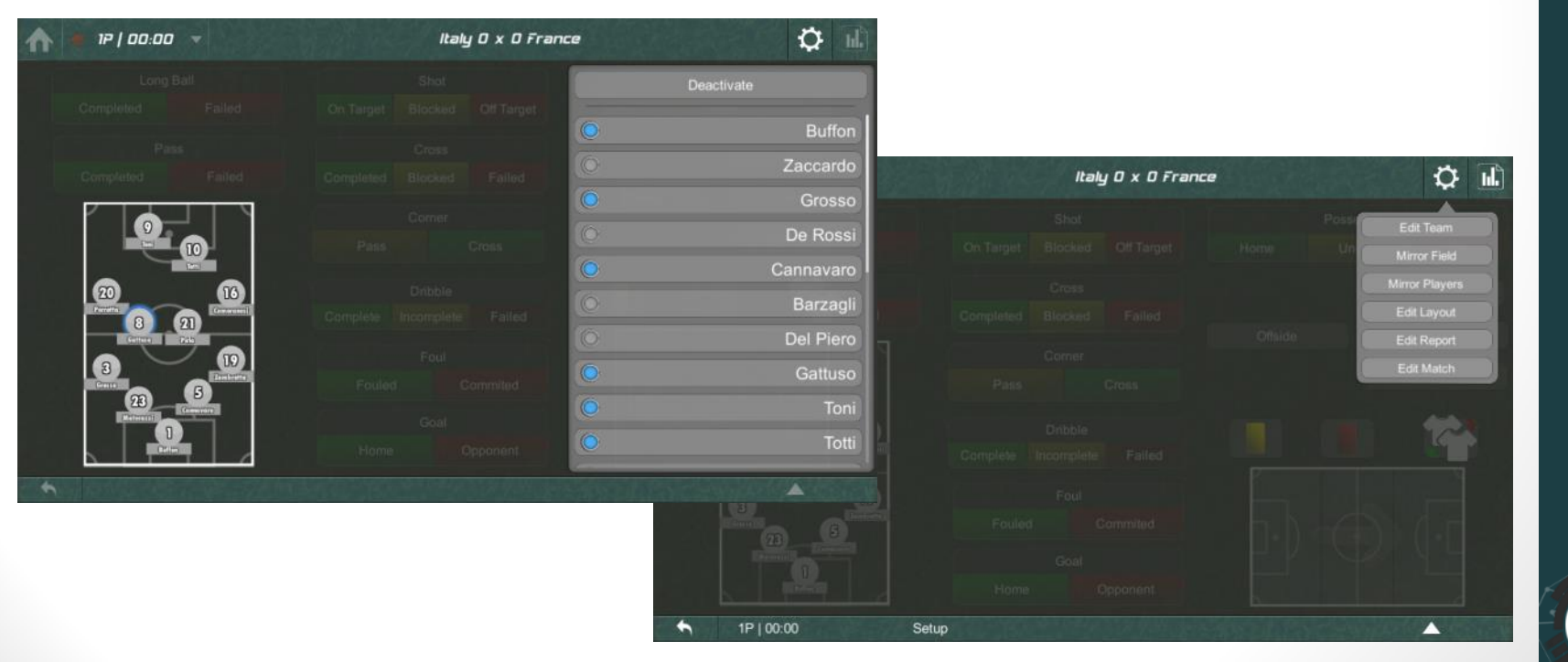

#### Partidos

En el menú superior es posible iniciar/reanudar/pausar el reloj y finalizar el período actual. Durante el partido, indica las acciones y cambios de estado, en la barra inferior puedes deshacer la última acción haciendo clic en el botón de flecha izquierda o acceder a la lista completa de instantáneas guardadas hasta el momento presionando el botón de la izquierda.

| n 🔹 19   00:00 |                     | Italy 0 x 0 France | 🗘 🖬                   | ♠ ●      | 1P   00:17 🔻   | We all a set | Italy 0 x 0 France |              | 🗘 🖬 |
|----------------|---------------------|--------------------|-----------------------|----------|----------------|--------------|--------------------|--------------|-----|
| Paris M        | tesume (Coul Horse) |                    | Pass Opp              | Events   | History        |              |                    |              |     |
| Completed      | Finish              |                    | mpleted Falled        |          | TIME           | EVENT        | SUB-ACTION         | STATES       |     |
|                |                     |                    | Long Ball Opp.        | ŵ        | 1P.100:14      | Pass Oco.    | Completed          | Opp., Middle |     |
|                |                     |                    | mpteted Pailed        | 1        | 1P   00:13     | Pass Opp.    | Completed          | Opp., Middle |     |
|                |                     |                    | Cross Opp.            | <b>.</b> |                |              |                    | Opp., Middle |     |
|                |                     |                    | Comple Blacked Falled | c 🗊      | 1P   00:11     | Possession   |                    | Opp., Home   |     |
|                |                     |                    | Sher Coll             |          |                | Pass Home    | Failed             | Home, Home   |     |
|                |                     |                    |                       | ŵ        | 1P   00:09     | Pass Home    | Completed          | Home, Home   |     |
|                |                     |                    | OIL BIDONIO OIL       | <b>t</b> | 1P   00:08     |              | Completed          | Home, Home   |     |
|                |                     |                    | Foul Opp.             | <b>t</b> | 1P   00:07     | Possession   |                    | Home, Home   |     |
|                |                     |                    | Possession            | <b></b>  |                |              | Completed          | Home         |     |
|                |                     |                    | Home Undet Opp        | ŵ        | 1P   00:03     | Third        |                    | Home         |     |
|                |                     |                    | and the second second |          |                |              |                    |              |     |
|                |                     |                    |                       |          |                |              |                    |              | ок  |
| •              |                     |                    |                       | •        | 1P   00:14 Pas | s Opp.       | Completed          | Opp., Middle |     |

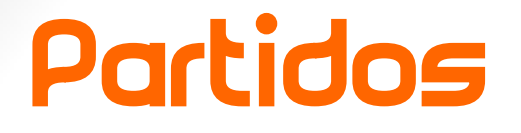

En cualquier momento es posible acceder al informe haciendo clic en el botón de la parte superior derecha.

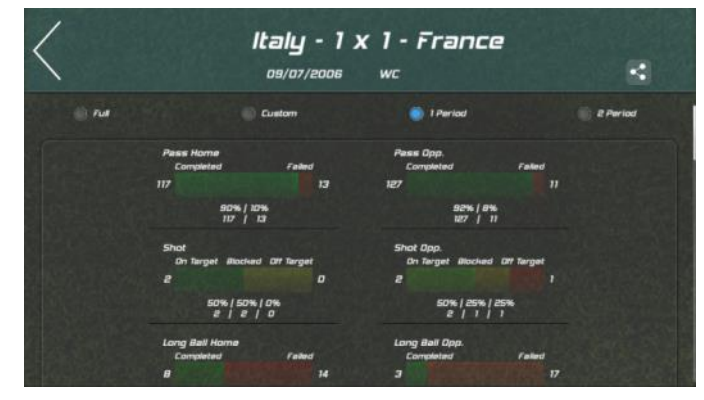

Por definición, cuando comienza un nuevo período, los campos (zona y jugadores) se reflejan automáticamente. También puede duplicarlos accediendo manualmente al menú de configuración en la parte superior derecha.

 Pass None
 Comp Mark
 Comp Mark
 Comp Mark
 Comp Mark
 Comp Mark
 Comp Mark
 Comp Mark
 Comp Mark
 Comp Mark
 Comp Mark
 Comp Mark
 Comp Mark
 Comp Mark
 Comp Mark
 Comp Mark
 Comp Mark
 Comp Mark
 Comp Mark
 Comp Mark
 Comp Mark
 Comp Mark
 Comp Mark
 Comp Mark
 Comp Mark
 Comp Mark
 Comp Mark
 Comp Mark
 Comp Mark
 Comp Mark
 Comp Mark
 Comp Mark
 Comp Mark
 Comp Mark
 Comp Mark
 Comp Mark
 Comp Mark
 Comp Mark
 Comp Mark
 Comp Mark
 Comp Mark
 Comp Mark
 Comp Mark
 Comp Mark
 Comp Mark
 Comp Mark
 Comp Mark
 Comp Mark
 Comp Mark
 Comp Mark
 Comp Mark
 Comp Mark
 Comp Mark
 Comp Mark
 Comp Mark
 Comp Mark
 Comp Mark
 Comp Mark
 Comp Mark
 Comp Mark
 Comp Mark
 Comp Mark
 Comp Mark
 Comp Mark
 Comp Mark
 Comp Mark
 Comp Mark
 Comp Mark
 Comp Mark
 Comp Mark
 Comp Mark
 Comp Mark
 Comp Mark
 Comp Mark
 Comp Mark
 Comp Mark
 Comp Mark
 Comp Mark
 Comp Mark
 Comp Mark
 Comp Mark
 Comp Mark
 Comp Mark
 Comp Mark
 Comp Mark
 Comp Mark
 Comp Mark
 Comp Mark
 Comp

#### Partidos - Conclusión

Durante el tiempo del juego, queda claro cuán importantes son los activadores del protocolo, cómo pueden ahorrar tiempo y cambios de enfoque, lo que permite al usuario usar la aplicación y ver un partido al mismo tiempo.

La siguiente sección explica con más detalle cómo configurar el informe y exportarlo como PDF o Imagen.

### Picco

Informes

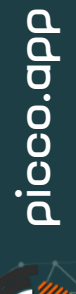

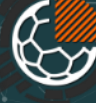

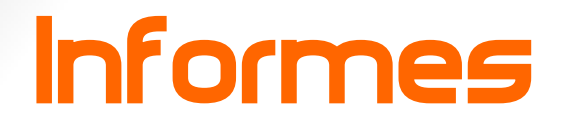

El informe del partido se genera automáticamente en base al protocolo de medición, convirtiendo acciones y estados en estadísticas, gráficos y tablas.

|              | Default Advar | nced          |   |        |
|--------------|---------------|---------------|---|--------|
| Actions      |               | Edit Element  |   |        |
| Pass         | Element Name  |               |   |        |
| Long Ball    | Pass          |               |   |        |
| Shot         | N             |               |   |        |
| Prove        |               | Image Upload  | ŵ |        |
| C-1          |               |               |   |        |
| Poul         |               | Edit Action   |   |        |
| Goal         |               |               |   |        |
| Interception |               | Edit Triggers |   |        |
|              |               |               |   |        |
|              |               |               |   | Cancer |
|              |               |               |   |        |

| e na             |                       | I Period       |                  |                  | Period     | 3 Am      | at. |
|------------------|-----------------------|----------------|------------------|------------------|------------|-----------|-----|
|                  | Pass                  |                |                  | Long Be          |            |           |     |
|                  | Completion<br>IRD     | Faster         | 36               | tampi<br>7       |            | -         |     |
|                  | :                     | ni / 176       |                  |                  |            |           |     |
|                  | Pref                  |                |                  | Gross            |            |           |     |
|                  |                       |                |                  |                  |            |           |     |
| a station of the | SEN.<br>H             | 6 7            |                  |                  | 0 1 2 1 5  |           |     |
|                  | Possession            | Under Dop      |                  | Intercep         | tion       | 72        |     |
|                  | 80.18                 |                | 80.4             | Lost Bal         |            | 25        |     |
|                  |                       | 80-36   80 M   |                  | Take On          |            | 18        |     |
|                  | Low                   | Mediu          | m                | High             |            |           |     |
|                  | Pass                  |                |                  | Long Bat         |            |           |     |
|                  |                       |                |                  |                  |            |           |     |
|                  |                       |                |                  |                  |            |           |     |
|                  |                       |                |                  |                  | 10 00      |           |     |
|                  |                       |                |                  |                  |            | a a st    |     |
|                  |                       |                | 2 4 9<br>9 9 9 9 | 2 2 8<br>4,6,6,4 |            | 18        |     |
|                  | Come                  |                | 2                | 2                |            |           |     |
|                  | Corner                |                |                  |                  |            |           |     |
| 2002-19          | Dribbre<br>Complete   |                |                  |                  |            | 2 12      |     |
| <b>MARKETE</b>   | Oribbie<br>Incomplete |                |                  |                  |            | 2         |     |
|                  | Oriable<br>Failed     |                |                  |                  |            | 1 6       |     |
|                  | TOTAL 1               | 5 8 10 10 21 2 | 6 25 32 4        | 15 53 19 9       | 14 9 30 62 | 14 13 410 |     |
|                  | 0:4                   | 1 (1P)         | Q                |                  | 0:00 (2P.  |           |     |
|                  | 0                     | 9              | -                |                  |            | <u></u>   |     |
|                  | 010/                  | -              | 1                | ah               | o B        | No        |     |
|                  | 10-6                  | 201            |                  |                  |            | all'      |     |
|                  | -                     |                | 4                |                  | <b>W</b>   | <u> </u>  |     |

#### Informes

Cuando define un protocolo, Picco plantea posibles coincidencias de datos, sugiriendo elementos para el informe. En Protocolos-> Editar reporte puede activarlos o desactivarlos.

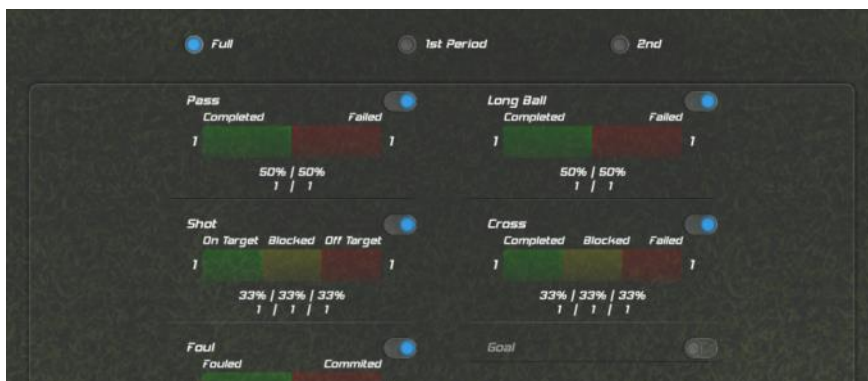

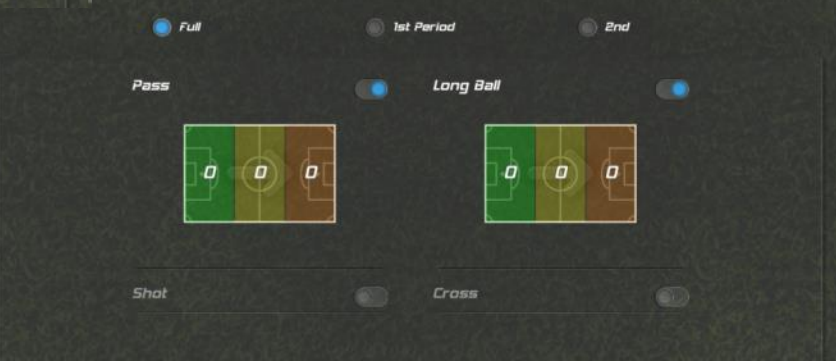

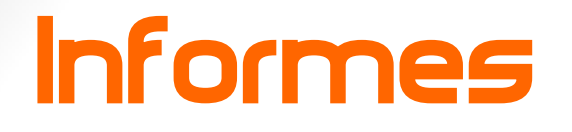

En la parte superior del informe, los botones permiten al usuario seleccionar un período o intervalo de tiempo de los datos que se muestran en el informe.

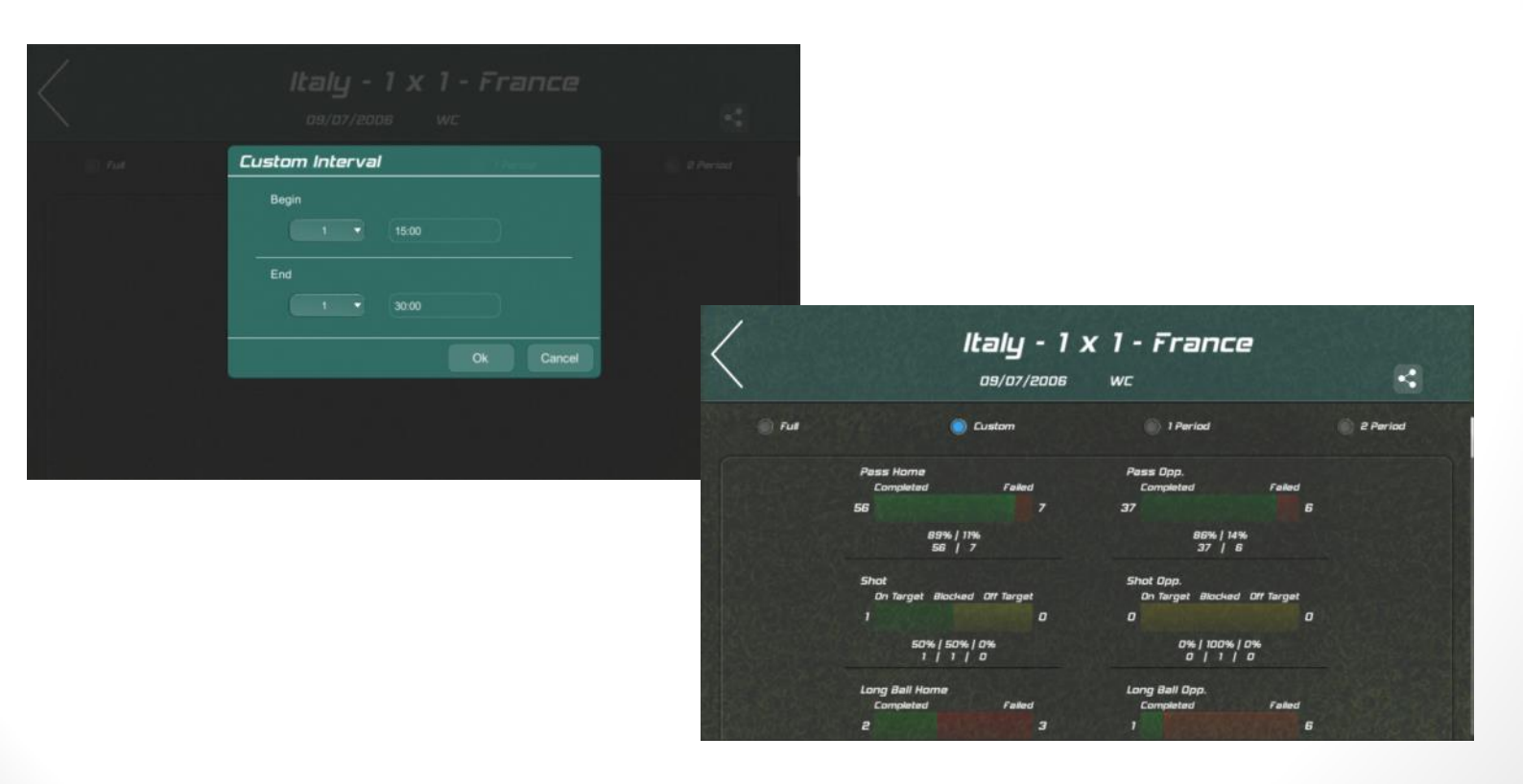

#### Informes

El informe generado se puede exportar y compartir como PDF, PDF en blanco y negro (para un documento más claro para imprimir), Imágenes e Imágenes en blanco y negro. El botón de compartir se encuentra en la barra superior.

| Virtus - 4 x                           | 4 - Unclefined<br>Competition<br>Internation<br>Setts, setts<br>Setts, setts<br>Competition<br>Competition<br>Setts, setts<br>Competition<br>Competition<br>Setts, setts<br>Competition<br>Setts, setts<br>Competition<br>Setts, setts<br>Competition<br>Setts, setts<br>Competition<br>Setts, setts<br>Competition<br>Setts, setts<br>Competition<br>Setts, setts<br>Competition<br>Setts, setts<br>Competition<br>Setts, setts<br>Competition<br>Setts, setts<br>Setts, setts<br>Competition<br>Setts, setts<br>Setts, setts, setts<br>Setts, setts, se | Conver<br>B<br>ADN ( Link<br>S   7<br>ADN ( Link<br>C ) ADN<br>ADN ( Link<br>C ) ADN<br>ADN ( Link<br>ADN ( Link<br>ADN ( | Dream<br>Complete<br>Complete<br>Brown (Point 2006<br>Start (Point 2006<br>Start (Point 2006<br>Start (Point 2006<br>Start (Point 2006<br>Start (Point 2006<br>Start (Point 2006)<br>Start (Point 2006)<br>Start (Point 2 | s<br>72<br>25<br>18 | 4 1 2 3 4 5 4 6 4 12 10 14 2 12 5 5 6 5 10 20 7 3 10                                                                                                    |                   |
|----------------------------------------|----------------------------------------------------------------------------------------------------|----------------------------------------------------------------------------------------------------|----------------------------------------------------------------------------------------------------|---------------------|----------------------------------------------------------------------------------------------------|-------------------|
| 6 2<br>75% / 25%<br>6 / 2              | 4 4 4 4 6 picco.qup                                                                                                    |                                                                                                    |                                                                                                    | @ pices iggs        |                                                                                                    | Formation History |
| Low Medica<br>Pees Long Bol            | m High<br>Foul<br>8 0 1 0                                                                                                    | Low Med                                                                                                    | Burn 🔍 High                                                                                                    |                     | Company         2         10         1         2         1         3         7           Owners         2         10         1         1         2         12         1         2         12         12         12         12         12         12         12         12         12         12         12         12         12         12         12         12         12         12         12         12         12         12         12         12         12         12         12         12         12         12         12         12         12         12         12         12         12         12         12         12         12         12         12         12         12         12         12         12         12         12         12         12         12         12         12         12         12         12         12         12         12         12         12         12         12         12         12         12         12         12         12         12         12         12         12         12         12         12         12         12         12         12         12         12 |                   |
| Interception Lost Bell                 | 0 0 1 0                                                                                                    | ****                                                                                                    | a - 1974                                                                                                    |                     | <b>0</b> processo                                                                                                    |                   |
| 4 4 0 1 1<br>17 27 6 1 10<br>4 8 2 1 4 | 0 0 0 e<br>4 3 6 e<br>3 0 3 e                                                                                                    |                                                                                                    |                                                                                                    | (Bulance and        | Formation History<br>8-47 (2P)<br>0.00 (3P)                                                                                                    |                   |
|                                        |                                                                                                    |                                                                                                    |                                                                                                    | -                   | 1601 (3P)                                                                                                    |                   |

## www.Picco.app

Picco está disponible para descarga gratuita en la AppStore y en Google Play